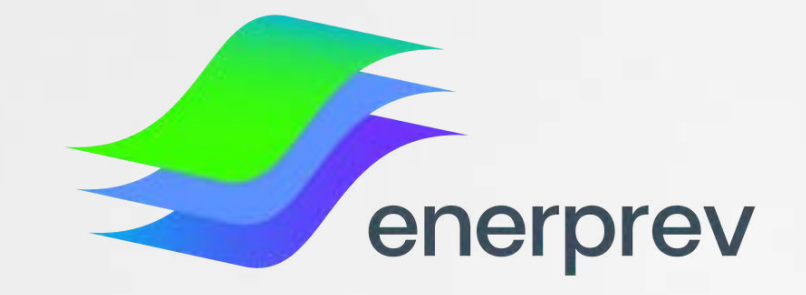

### Novo Site do participante Enerprev

### **PRIMEIRO ACESSO**

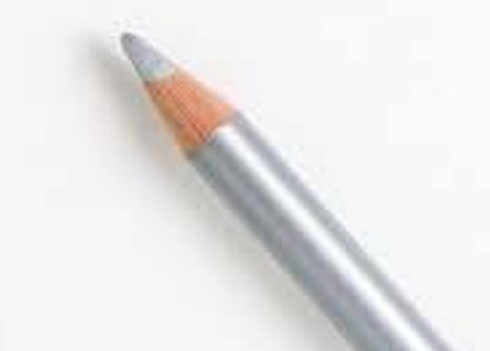

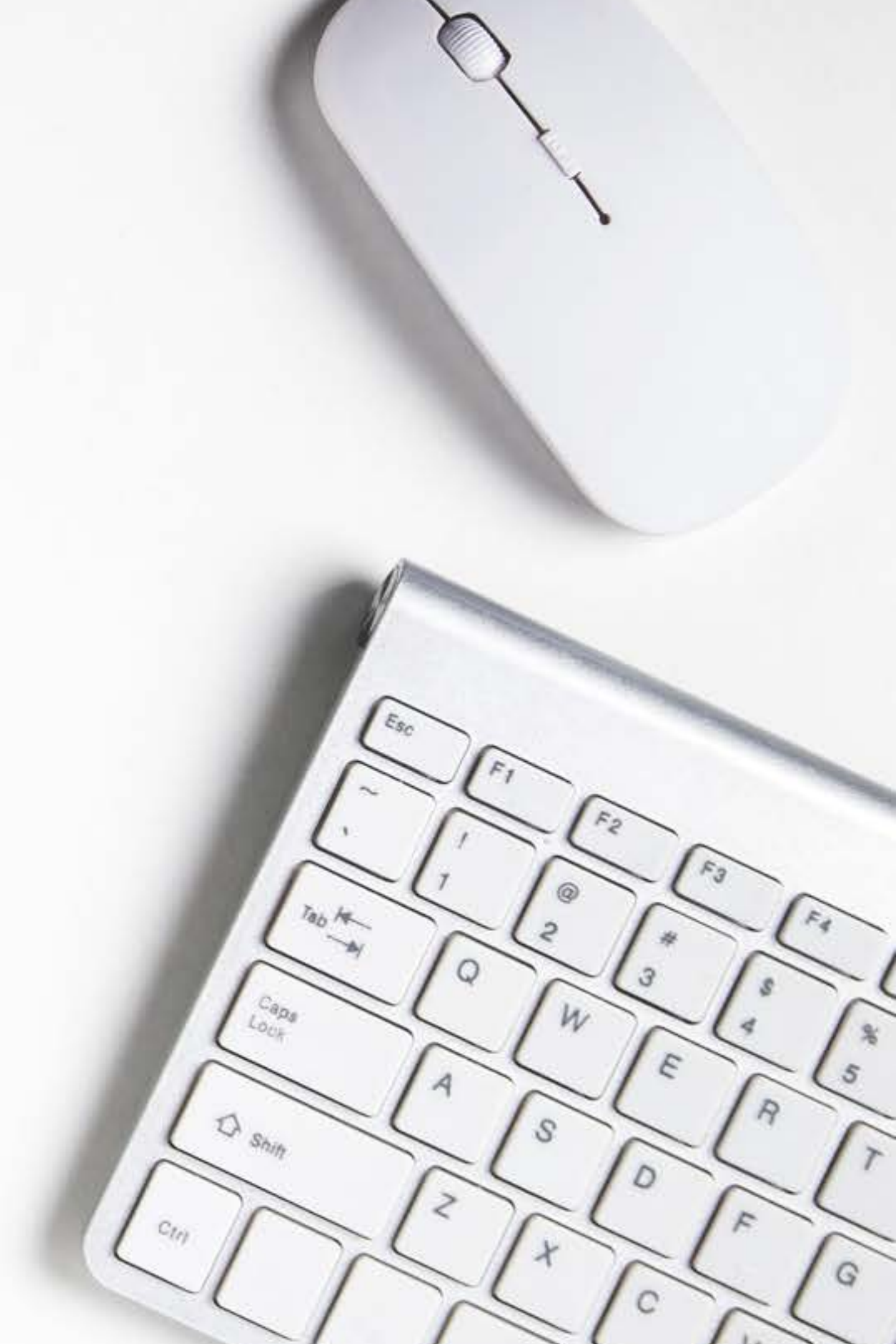

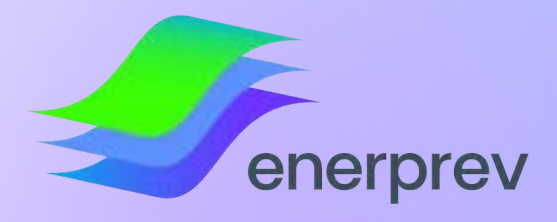

### Ao acessar o site do Participante, você terá acesso à:

### Se você é ATIVO, poderá:

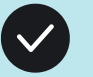

Consultar as suas contribuições

Consultar o seu Saldo Previdenciário

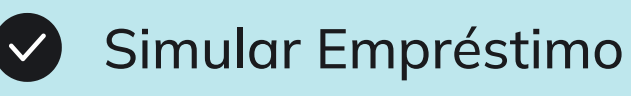

- Solicitar boleto de Contribuição Extra
- Consultar as Rentabilidades
- Acompanhar os Rendimentos mensais

### Se você é **AUTOPATROCINADO poderá:**

- Consultar as suas contribuições
- Consultar o seu Saldo Previdenciário
- Solicitar boleto de Contribuição Extra
- Baixar a 2ª via do seu boleto
- **Consultar as Rentabilidades**
- Acompanhar os Rendimentos mensais

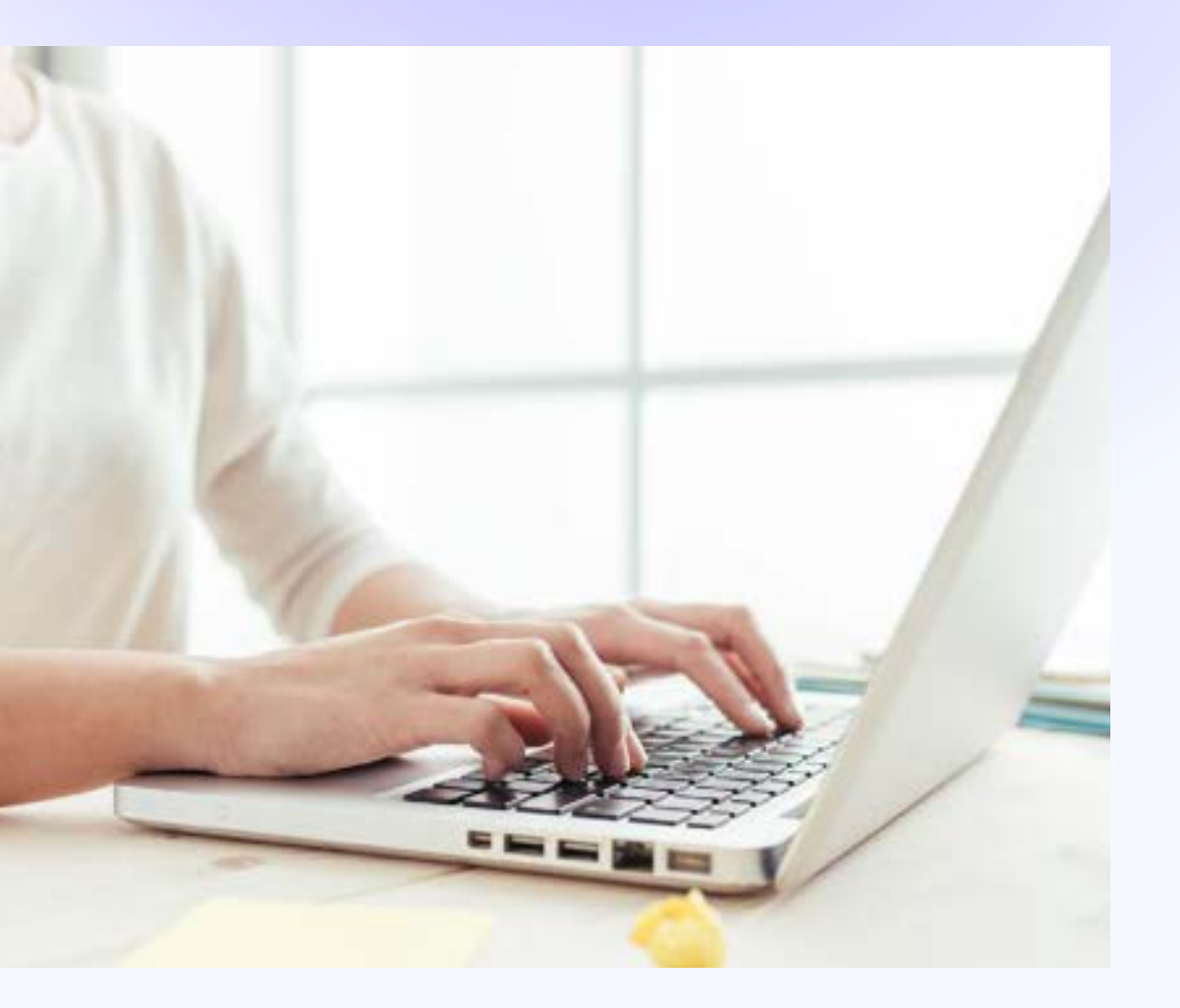

#### Se você é APOSENTADO **OU PENSIONISTA, poderá:**

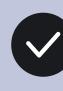

Consultar e baixar o seu demonstrativo de pagamento

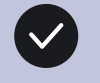

Simular Empréstimo

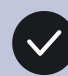

Consultar o seu saldo de aposentadoria (para quem recebe renda financeira)

Consultar as Rentabilidades

Acompanhar os Rendimentos mensais

#### Se você é BPD (benefício proporcional diferido) poderá:

- - Consultar as suas contribuições
- Consultar o seu Saldo Previdenciário

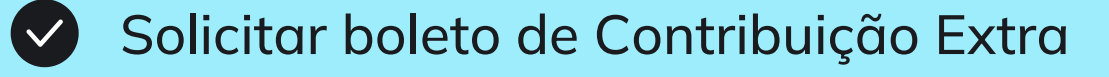

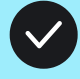

**Consultar as Rentabilidades** 

Acompanhar os Rendimentos mensais

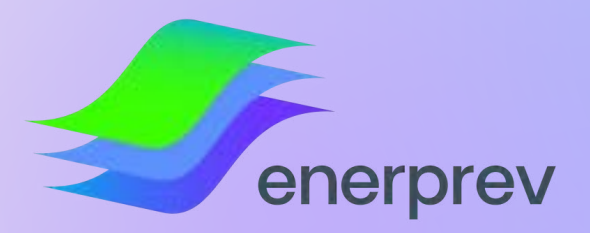

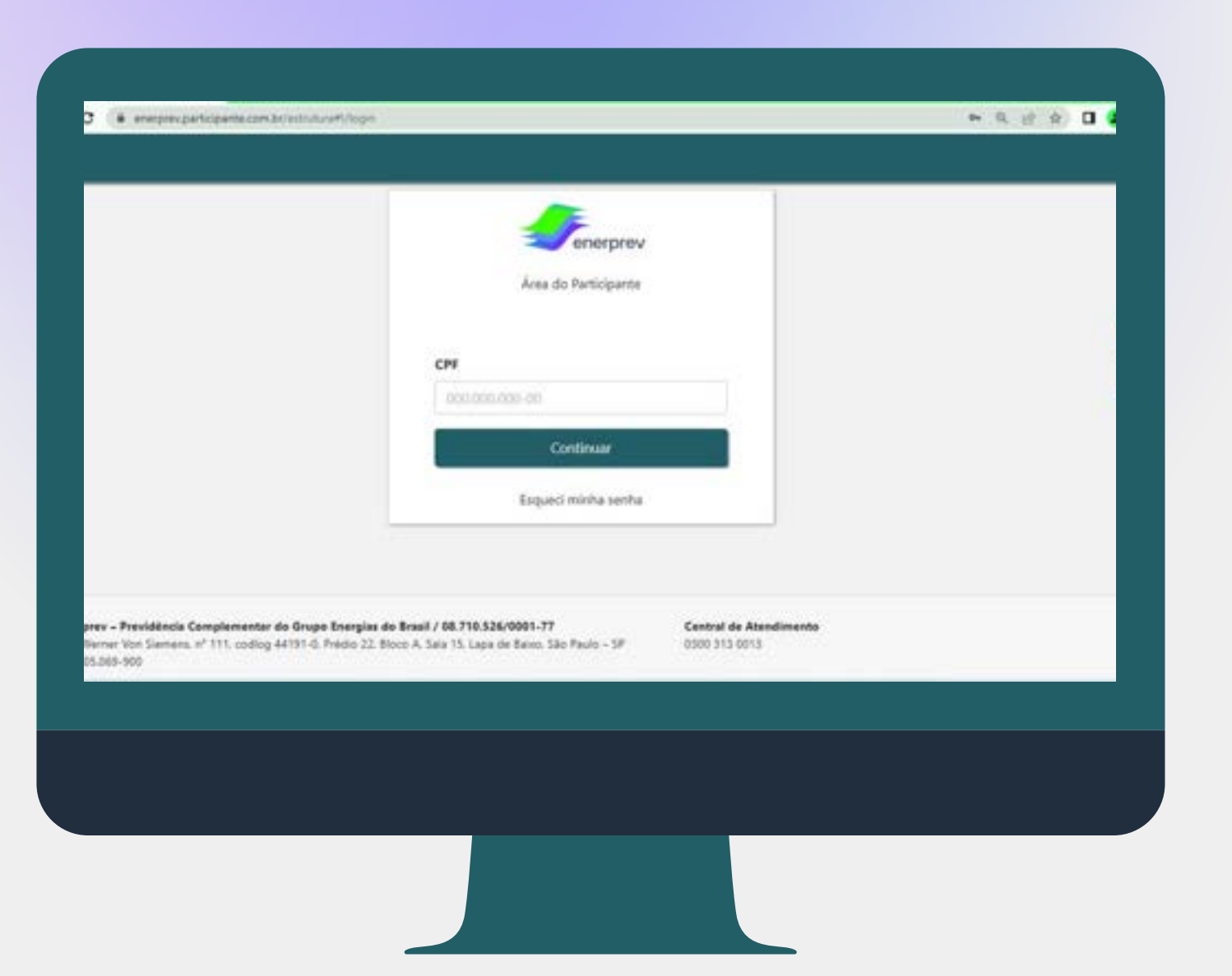

### INFORMAÇÕES IMPORTANTES ANTES DE **PROSSEGUIR**

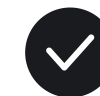

Você não precisará de SENHA para realizar o primeiro acesso ao Site do Participante;

- $\checkmark$ 
  - para atualização.

É fundamental que o seu e-mail esteja atualizado em seu cadastro na Enerprev, pois será através dele que você receberá o Link para acessar o Site;

Caso o seu e-mail não esteja atualizado na Enerprev, deverá entrar em contato em um de nossos Canais Oficiais de Atendimento da Enerprev

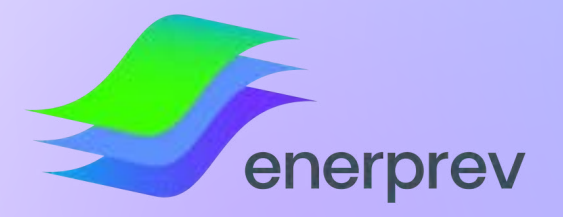

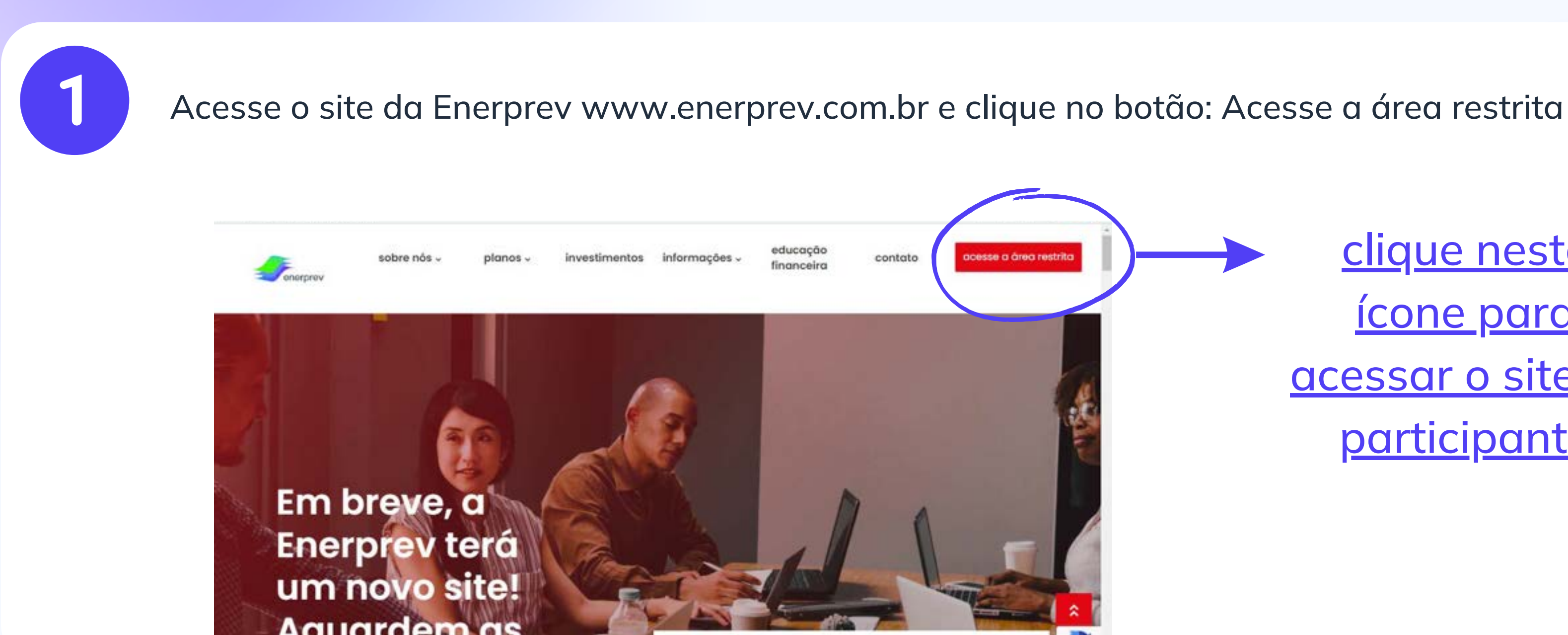

### PRIMEIRO ACESSO

clique neste <u>ícone para</u> <u>acessar o site do</u> participante

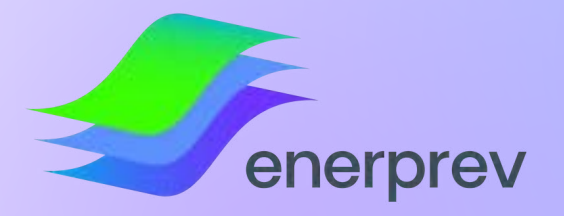

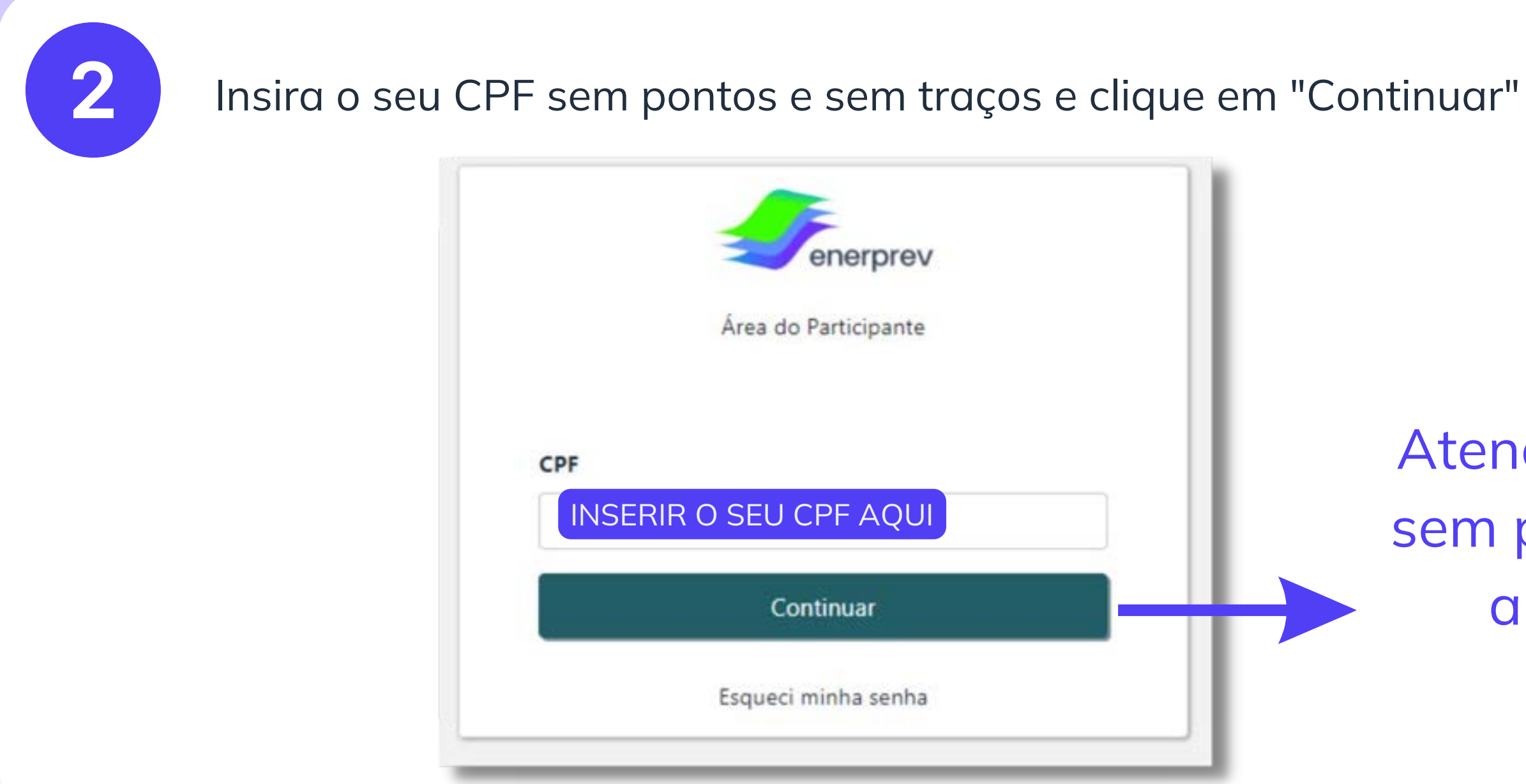

### PRIMEIRO ACESSO

Atenção: inserir o seu CPF sem pontos e sem traços e após isto, clicar em continuar

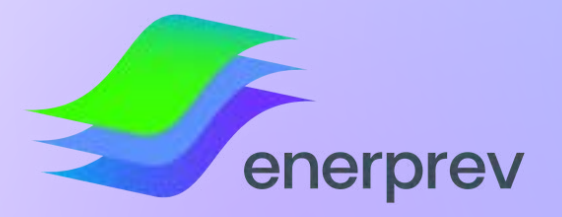

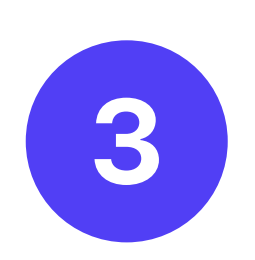

Após inserir o seu CPF, será habilitado o campo de DATA DE NASCIMENTO que deverá ser preenchido. Após inserir a sua data de nascimento, clique em ENVIAR

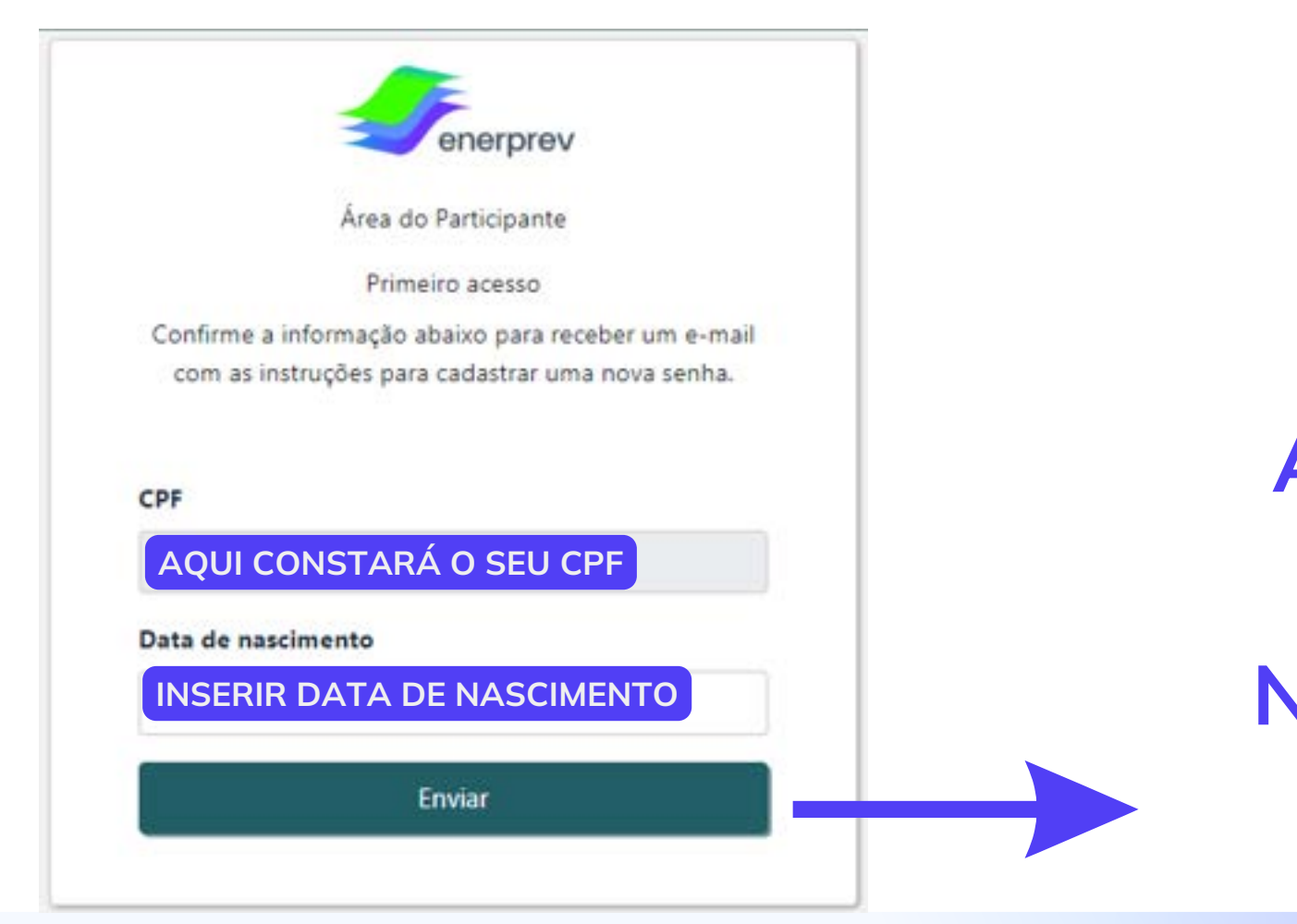

### PRIMEIRO ACESSO

Após inserir o seu CPF e Data de Nascimento, clique em ENVIAR

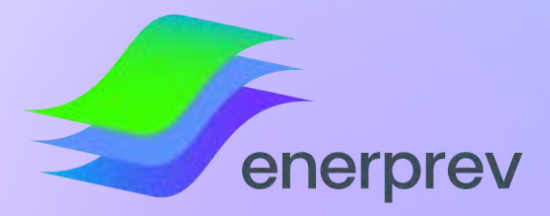

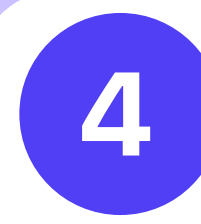

Na tela seguinte, será apresentado os Termos de Uso do Site da Enerprev. Para prosseguir com o Uso do Site, você deverá rolar a tela até o final, flegar em "Aceitar os nossos Termos e Condições e clicar em "Continuar", conforme demonstrado abaixo:

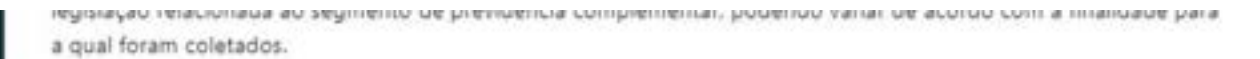

De toda forma, os dados dos participantes, assistidos e demais da Enerprev são armazenados em ambiente seguro e controlado pelo período relacionado à legislação vigente.

Nada impede que os participantes, assistidos e demais usuários usem o canal de atendimento (atendimentoenerprev@edpbr.com.br) para solicitar a exclusão de seus dados antes deste prazo.

No entanto, é possível que os dados tenham que ser conservados para cumprimento de obrigação legal ou regulatória, da mesma forma para o cumprimento de ordem judicial, prevenção à fraude (Art. 11, II, "a" da LGPD), proteção ao crédito (art. 7º, X, LGPD), entre outros interesses legítimos previstos na LGPD e na legislação aplicável às Entidades Fechadas de Previdência Complementar (EFPCs).

#### 10 - FORO

Este documento é regido e deve ser interpretado de acordo com as leis da República Federativa do Brasil.

Na hipótese de ausência de determinação legal em sentido diverso, fica eleito o Foro da Comarca de São Paulo. Estado de São Paulo, como o competente para dirimir quaisquer questões porventura oriundas do presente documento, com expressa renúncia a qualquer outro, por mais privilegiado que seja.

A utilização dos sites e das Soluções da Enerprev pelos seus participantes e assistidos e demais USUÁRIOS implica na aceitação dos confições fixadas nesta Política de Privacidade, incluindo as alterações que porventura venham a se realizadas

Aceito os Termos e Condições

Confirmar

### PRIMEIRO ACESSO

Para prosseguir com a utilização do site da Enerprev, deverá ter conhecimento dos nossos Termos de Uso, flegar o Aceite e clicar em "continuar"

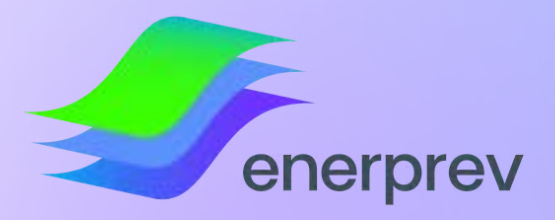

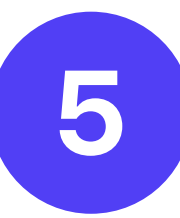

Após aceitar os Termos de Uso do site do participante, será apresentada a mensagem demonstrada abaixo, informando que foi enviado para o seu e-mail, o link com as instruções para acesso ao Site.

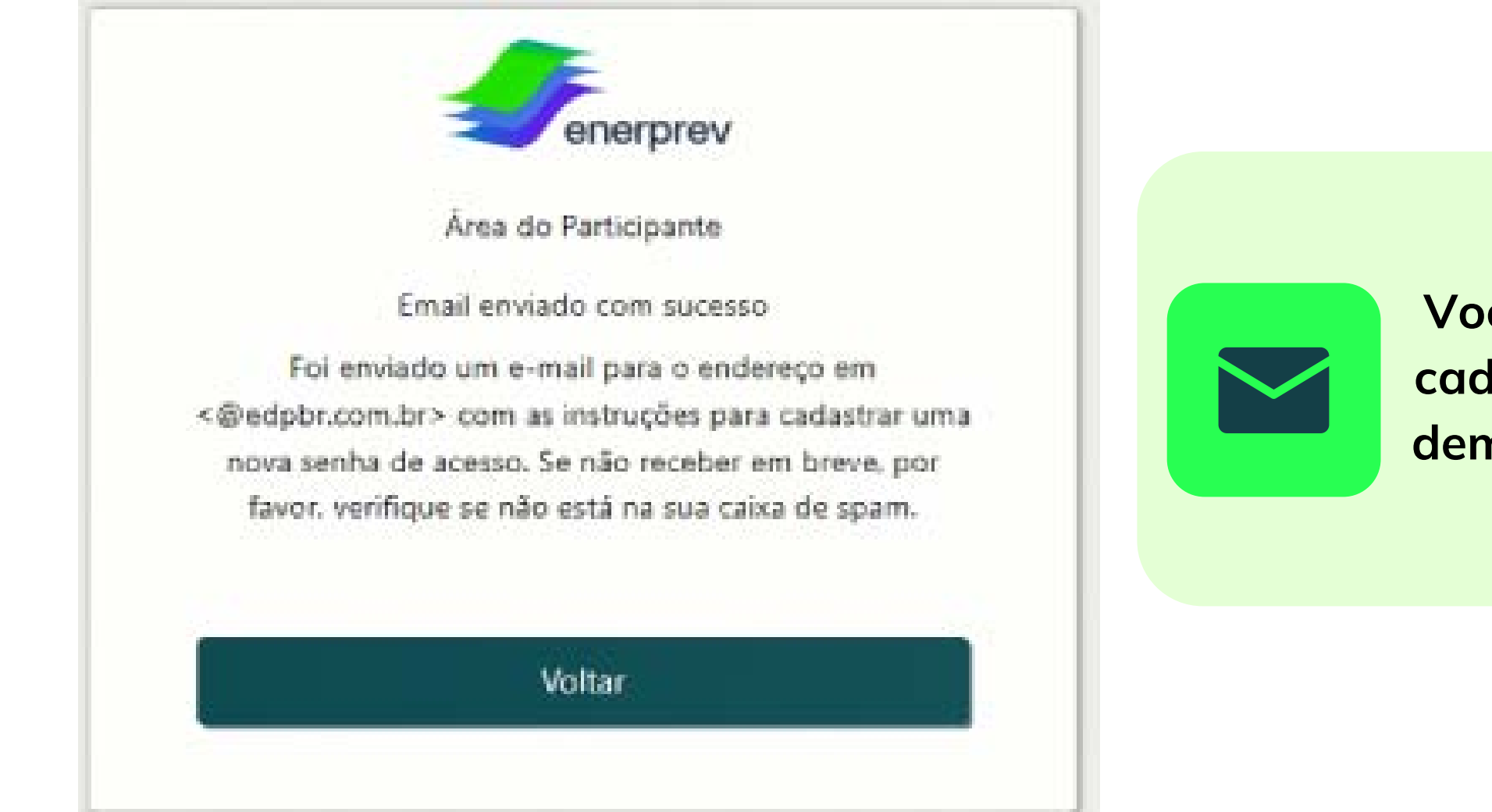

### PRIMEIRO ACESSO

#### ATENÇÃO AO E-MAIL!

Você receberá as instruções no seu e-mail cadastrado na Enerprev. Nesta etapa, será demonstrado o "final do e-mail" ao qual as instruções foram enviadas

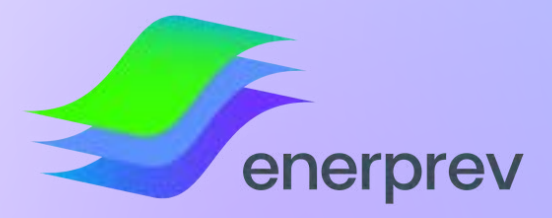

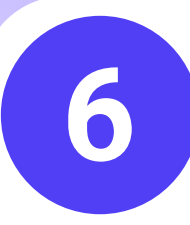

Você receberá um e-mail automático, com o título: Bem-vindo ao Site de Participante. Neste e-mail, haverá um LINK que você deverá clicar para criar uma SENHA. Abaixo uma demonstração:

Bem-vindo ao Site de Participante

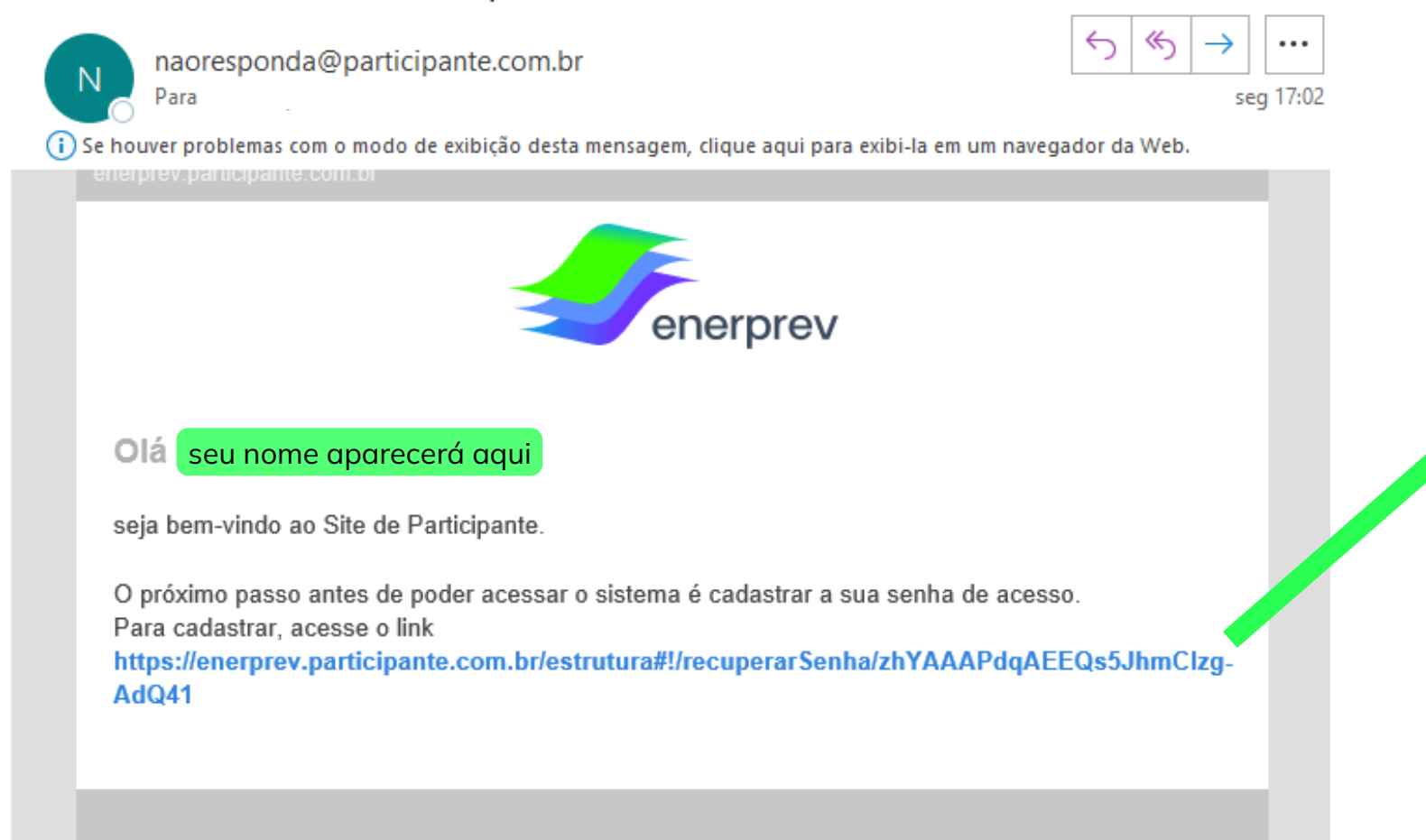

Esta é uma mensagem automática, não responda.

### PRIMEIRO ACESSO

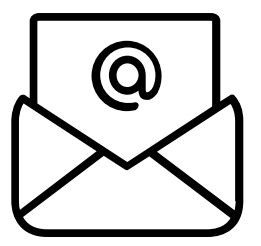

Você deverá clicar neste LINK que receberá via e-mail para cadastrar a sua SENHA

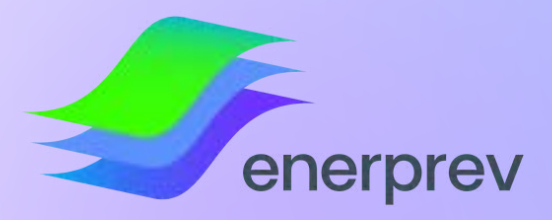

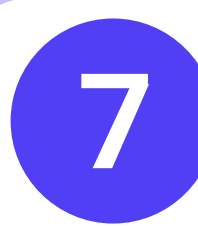

Ao clicar no LINK, será apresentada a tela de Recuperação de Senha, nesta etapa, você deverá digitar uma senha de sua escolha, respeitando os requisitos de segurança, confirmar na segunda linha e então, clicar em CONTINUAR.

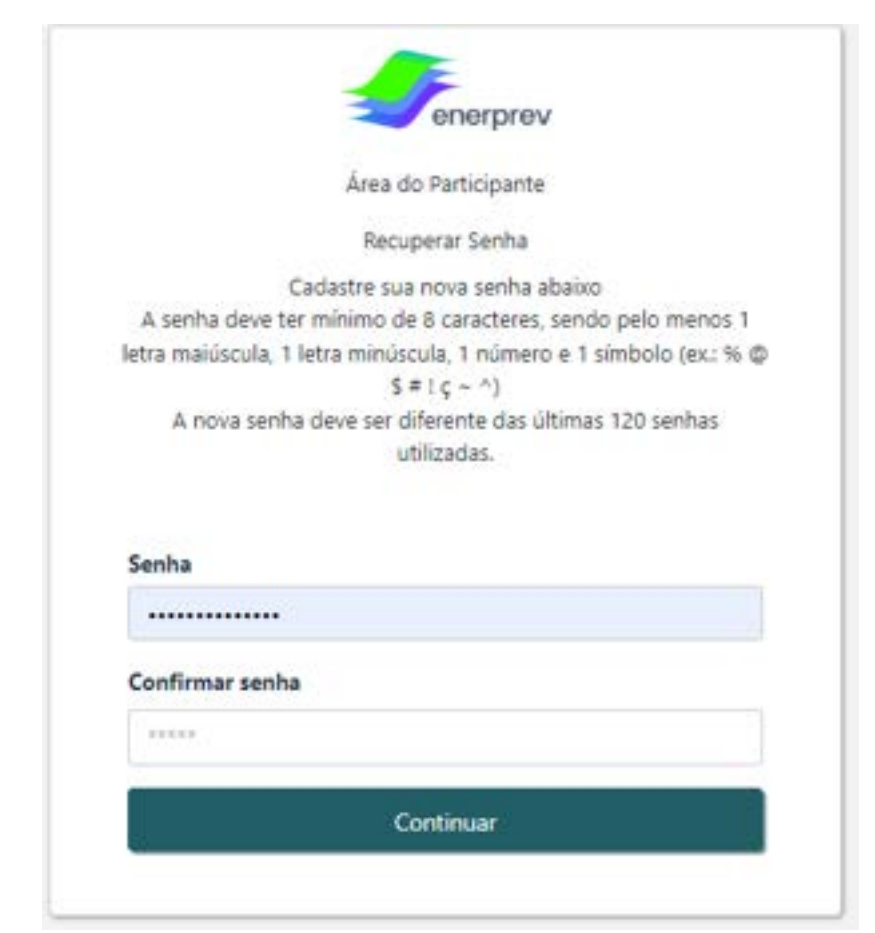

### PRIMEIRO ACESSO

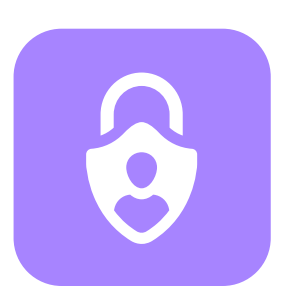

REQUISITOS MÍNIMOS PARA QUE A SUA SENHA SEJA ACEITA:

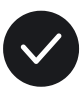

1 letra MAIUSCULA

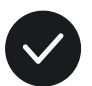

1 letra minúscula

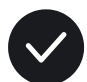

1 símbolo (exemplo: #,\*,\$,+)

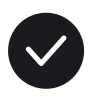

Ter no mínimo 8 caracteres

Por questões de segurança, é obrigatório que a sua senha atenda esses requisitos

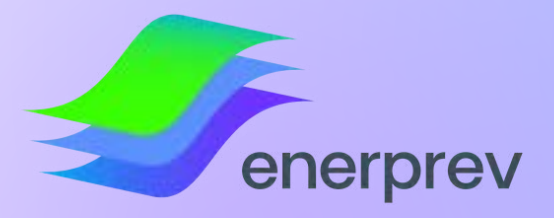

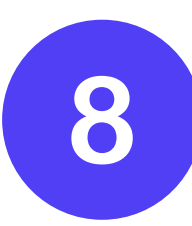

Após confirmar a sua SENHA, você será direcionado novamente para o Portal de acesso ao Site do Participante

|                 | 1 F             | ✓ Senha |
|-----------------|-----------------|---------|
| ά τι            | enerprev        |         |
| 1411            | a do Pardopante |         |
| CPF             |                 |         |
| inserir o seu C | PF aqui         |         |
|                 | Continuar       |         |

### PRIMEIRO ACESSO

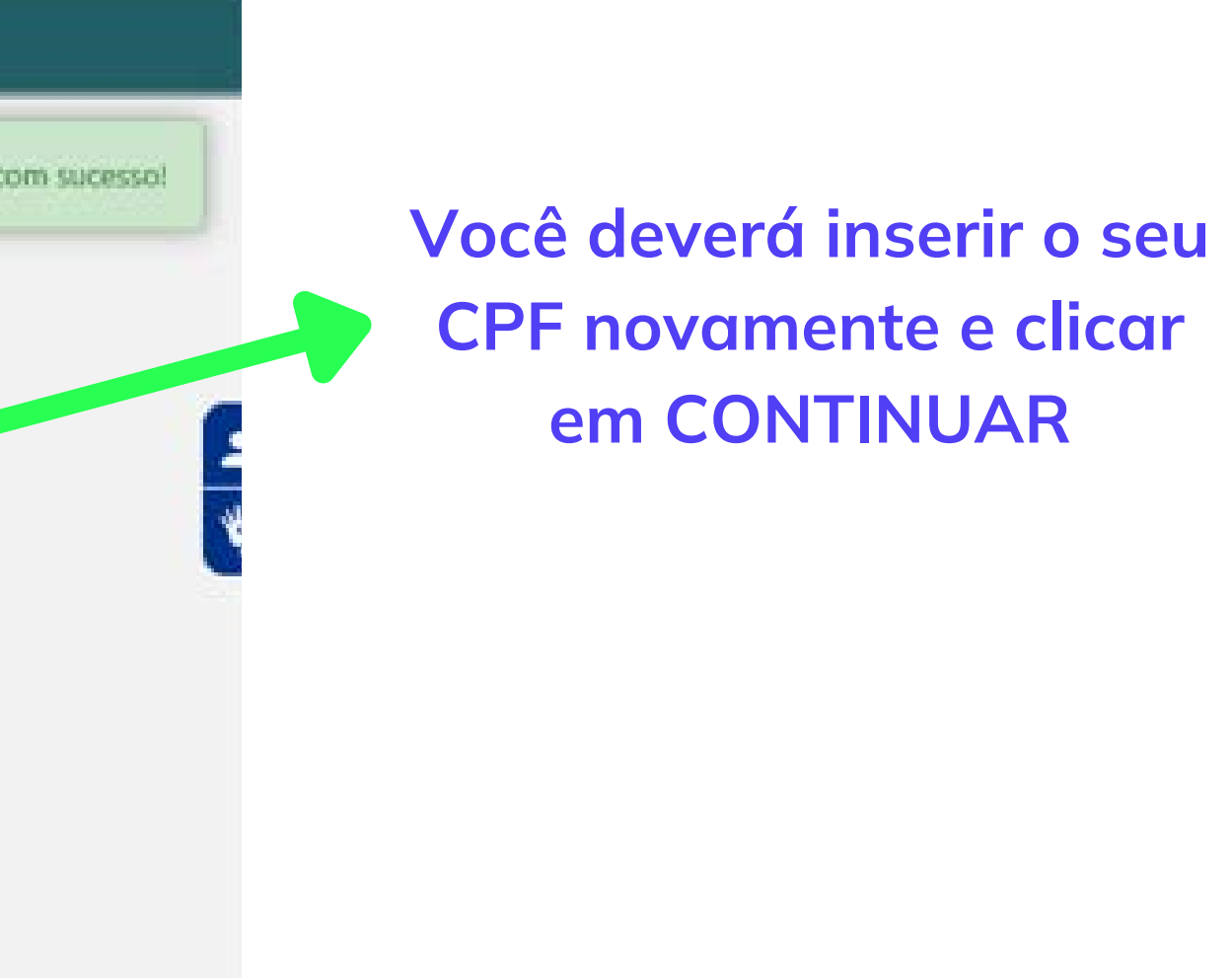

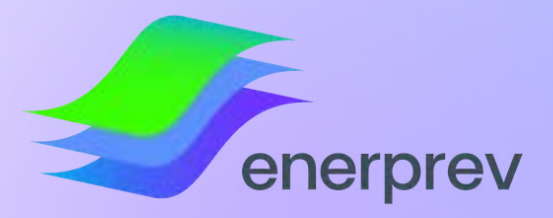

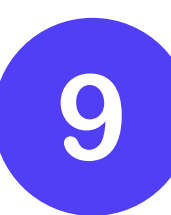

Agora, que a sua senha estará cadastrada, basta inserir no Campo "Senha", flegar o campo "Não sou um robô" e clicar em CONFIRMAR.

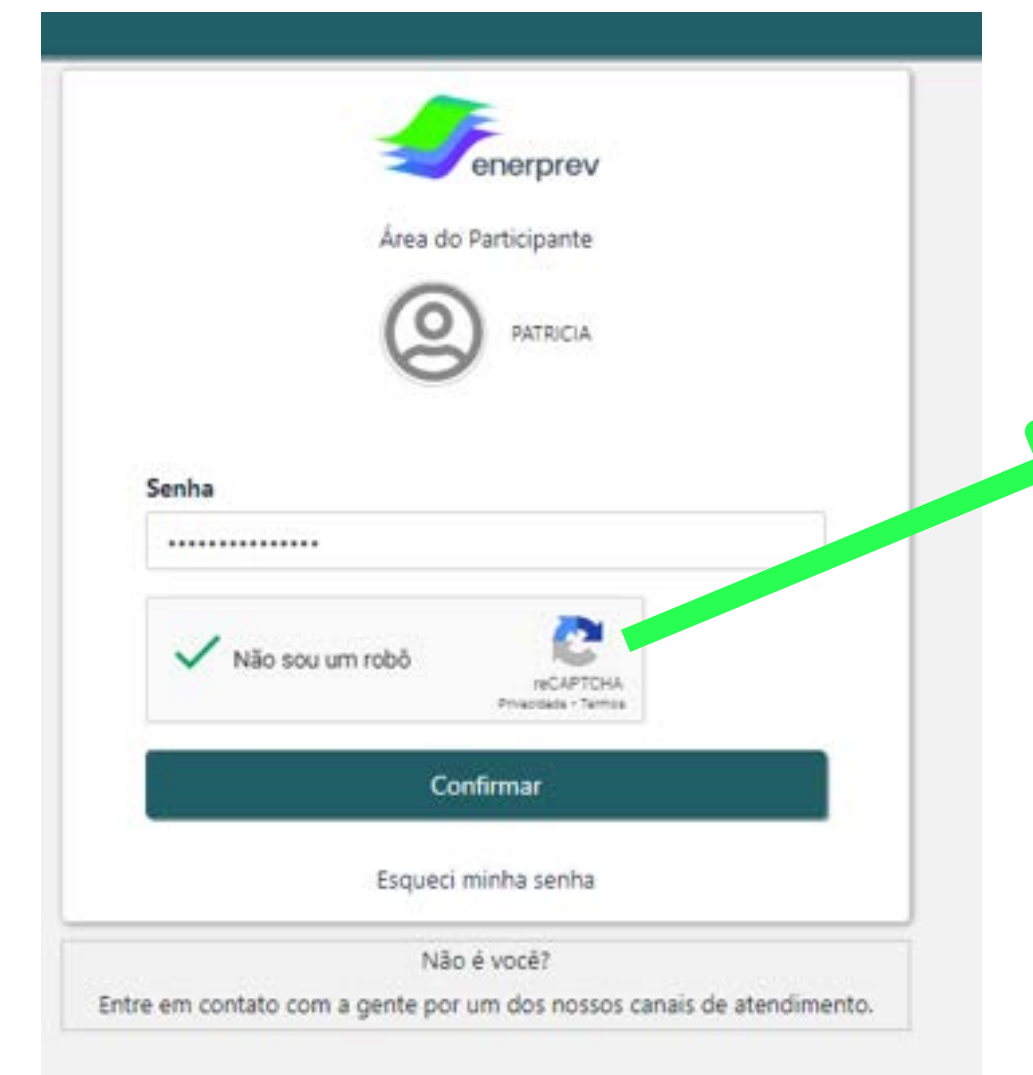

Deverá flegar em "Não sou um robô" Esta medida de segurança é necessária para proteger o site contra invasões de programas automatizados em sua conta

### PRIMEIRO ACESSO

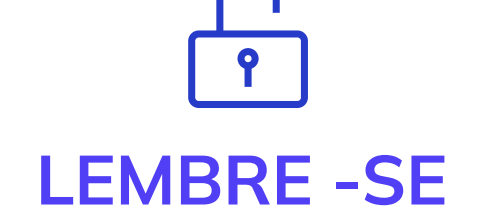

A sua senha é de uso pessoal e intransferível. Não compartilhe ou anote em qualquer local não confiável

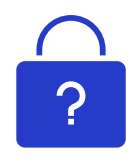

#### **ESQUECEU A SENHA?**

Em caso de esquecimento de senha, basta inserir o seu CPF no portal e clicar em "ESQUECI MINHA SENHA" . Esse procedimento só funcionará caso tenha realizado o PRIMEIRO ACESSO demonstrado neste material.

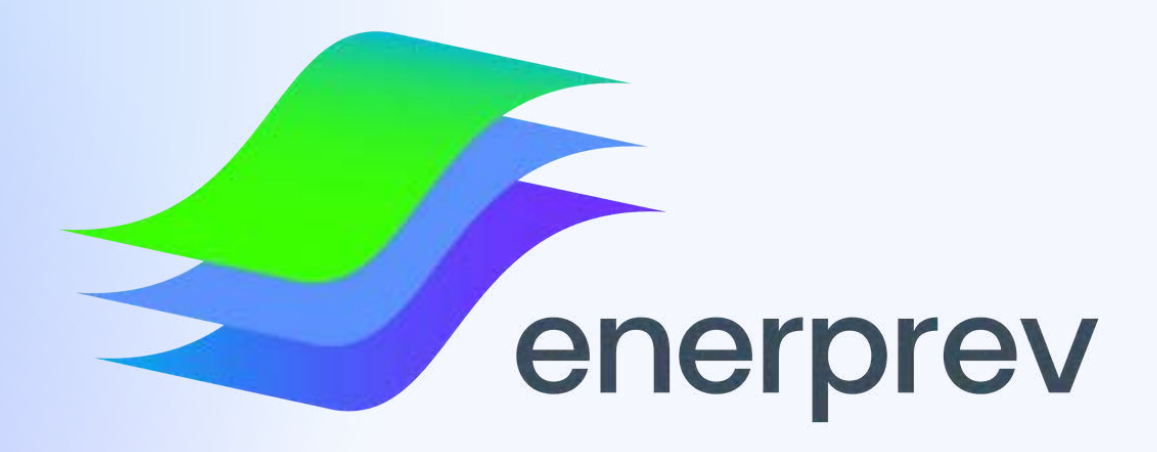

### Em caso de dúvidas, conte com a nossa Equipe através dos Canais de Oficiais Atendimento da Enerprev

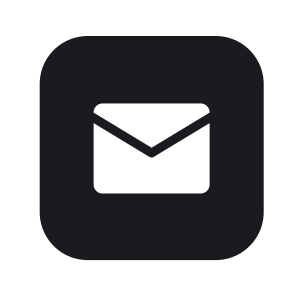

Email

atendimentoenerprev@edpbr.com.br

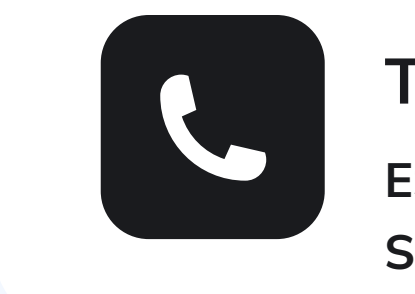

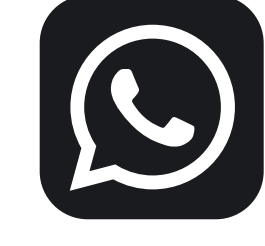

WhatsApp 11 9 1005-7305

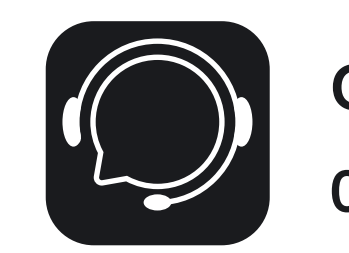

#### **Telefone Fixo**

ES- (27) 3348-4259 SP- (11) 2185-5742

Central de Atendimento 0300 313 0013